# Organizacja i procedury działania Punktu Potwierdzającego w Urzędzie Gminy Osie, ul. Dworcowa 6, 86-150 Osie

#### Dział I

#### Podstawa prawna

1. Ustawa z dnia 17 lutego 2005 r. o informatyzacji działalności podmiotów realizujących zadania publiczne (Dz. U. z 2020 r. poz. 346) - zwana dalej ustawą,

2. Rozporządzenie Ministra Cyfryzacji z dnia 10 września 2018 r. w sprawie profilu zaufanego i podpisu zaufanego (Dz. U. z 2018 r. poz. 1760 z późn. zm.) - zwane dalej rozporządzeniem,

3. Rozporządzenie Ministra Cyfryzacji z dnia 5 października 2016 r. w sprawie szczegółowych warunków organizacyjnych i technicznych, które powinien spełniać system teleinformatyczny służący do uwierzytelniania użytkowników (Dz.U. z 2016 r. poz. 1627),

4. Rozporządzenie Prezesa Rady Ministrów z dnia 18 stycznia 2011 r. w sprawie instrukcji kancelaryjnej, jednolitych rzeczowych wykazów akt oraz instrukcji w sprawie organizacji i zakresu działania archiwów zakładowych (Dz.U. z 2011 r. Nr 14, poz. 67).

# Dział II Użyte pojęcia i skróty

#### Użyte pojęcia i skróty oznaczają:

1. ePUAP - elektroniczna Platforma Usług Administracji Publicznej;

2. *system PZ* - system teleinformatyczny, przy użyciu którego zapewniana jest obsługa publicznego systemu identyfikacji elektronicznej, w ramach którego wydawany jest profil zaufany;

3. *administrator centralny ePUAP* - działający w ramach Ministerstwa Cyfryzacji administrator zarządzający systemem ePUAP i systemem profilu zaufanego, nadający w tych systemach uprawnienia punktu potwierdzającego oraz uprawnienia administratora lokalnego;

4. *administrator lokalny ePUAP* - administrator zarządzający kontem ePUAP podmiotu posiadającego uprawnienia punktu potwierdzającego profile zaufane ePUAP;

**5.** *profil zaufany ePUAP* - środek identyfikacji elektronicznej zawierający zestaw danych identyfikujących i opisujących osobę fizyczną, który został wydany w sposób, o którym mowa w art. 20 c ustawy;

6. *punkt potwierdzający* - konsul, naczelnik urzędu skarbowego, wojewoda, Zakład Ubezpieczeń Społecznych lub Narodowy Fundusz Zdrowia, albo inny podmiot publiczny określony w art. 20 c ust. 3 ustawy, który uzyskał zgodę ministra właściwego ds. informatyzacji, dokonujący przyznawania podpisu cyfrowego profil zaufany ePUAP - pełni rolę zaufanej strony trzeciej;

7. *osoba potwierdzająca* - użytkownik systemu PZ mający uprawnienia do zatwierdzania wniosków o profil zaufany (pracownik punktu potwierdzającego) złożonych przez osoby wnioskujące, a także do przedłużania ważności i unieważniania profilu zaufanego oraz innych czynności związanych z jego prawidłowym funkcjonowaniem;

8. *identyfikator profilu zaufanego ePUAP* - unikatowy ciąg znaków alfanumerycznych jednoznacznie identyfikujących profil zaufany ePUAP;

9. *użytkownik (profilu zaufanego)* - użytkownik systemu PZ korzystający z funkcji dostępnych dla obywateli;

10. *identyfikator użytkownika* - unikatowy ciąg znaków alfanumerycznych jednoznacznie identyfikujących użytkownika systemu, w którym wydany jest profil zaufany;

11. *konto profilu zaufanego -* konto osoby fizycznej, założone w systemie, w którym wydawany jest profil zaufany, umożliwiające wnioskowanie o potwierdzenie profilu zaufanego, jego używanie, przedłużanie ważności i unieważnianie, a także zmianę czynników uwierzytelniania;

12. dane użytkownika - dane opisujące osobę fizyczną posiadającą konto na ePUAP;

13. *konto nieużywane -* konto profilu zaufanego, które nie było wykorzystywane przez użytkownika profilu zaufanego w okresie dłuższym niż 3 lata;

14. osoba wnioskująca - osobę fizyczną występującą z wnioskiem o potwierdzenie profilu zaufanego;

15. *potwierdzenie profilu zaufanego ePUAP* - proces weryfikacji zgodności danych zawartych we wniosku osoby wnioskującej ze stanem faktycznym, połączony z przyznaniem uprawnienia podpisu cyfrowego profil zaufany ePUAP;

16. *weryfikacja kanału autoryzacji -* weryfikacja numeru telefonu wnioskodawcy, jako kanału niezbędnego do otrzymywania kodów autoryzacyjnych w procesie korzystania z profilu zaufanego;

17. minister - ministra cyfryzacji;

18. instrukcja - instrukcja dla osoby potwierdzającej profil zaufany ePUAP,

19. Wójt Gminy – Wójt Gminy Osie,

20. Urząd – Urząd Gminy Osie.

#### Dział III

# Procedura zarządzania profilami zaufanymi ePUAP Rozdział I Wprowadzenie

1. Procedura zarządzania profilami zaufanymi ePUAP jest przeznaczona dla pracowników punktu potwierdzającego profil zaufany ePUAP w Urzędzie Gminy Osie, ul. Dworcowa 6, 86-150 Osie. Zawiera opis zadań pracownika punktu potwierdzającego w zakresie potwierdzania, przedłużania ważności i unieważniania profilu zaufanego ePUAP oraz innych czynności związanych z jego prawidłowym funkcjonowaniem.

- 2. Wójt Gminy wyznacza pracowników upoważnionych do obsługi wniosków o potwierdzanie, przedłużanie ważności i unieważnianie profilu zaufanego ePUAP.
- 3. Upoważniony pracownik realizuje następujące zadania:

1) potwierdza profil zaufany;

2) przedłuża ważność profilu zaufanego;

3) unieważniania profil zaufany;

4) zmienia numer telefonu i/lub adres e-mail użytkownika profilu zaufanego;

4. Potwierdzenie oraz przedłużenie profilu zaufanego ePUAP w punkcie potwierdzającym realizowane jest na podstawie wniosku elektronicznego, złożonego przez osobę wnioskującą za pośrednictwem systemu PZ.

5. Unieważnienie profilu zaufanego, zmiana numeru telefonu i/lub adresu e-mail użytkownika, jeśli dokonywane są w punkcie potwierdzającym, nie wymagają złożenia wniosku elektronicznego.

#### Rozdział II

# Działanie Punktu Potwierdzającego Profil Zaufany ePUAP w Urzędzie Gminy Osie

#### Polityka zarządzania bezpieczeństwem informacji:

Wójt Gminy wyznacza pracowników Urzędu do obsługi punktu potwierdzającego profil zaufany.
 Wyznaczeni pracownicy działają w ramach imiennego upoważnienia Wójta Gminy.

2. Upoważnienie Wójta Gminy może zostać wydane pracownikom, którzy:

a) nie zostali skazani prawomocnym wyrokiem za umyślne przestępstwo lub umyślne przestępstwo skarbowe,

b) posiadają ważne upoważnienie do przetwarzania danych osobowych,

c) potwierdzą zapoznanie się z przepisami rozporządzenia określającymi zasady postępowania w zakresie obsługi wniosków dotyczących profili zaufanych ePUAP,

d) posiadają wiedzę z zakresu obsługi systemu PZ,

e) posiadają wiedzę w zakresie procedur związanych ze sprawdzaniem tożsamości osoby wnioskującej,

f) posiadają wiedzę z zakresu zasad związanych z obsługą wniosków w zakresie profili zaufanych ePUAP,

g) posiadają wiedzę z zakresu obowiązującej w Urzędzie polityki bezpieczeństwa,

h) posiadają umiejętność pracy z przeglądarką internetową.

3. Rejestr wydanych upoważnień prowadzony jest Referacie Organizacyjnym.

4. Na podstawie ważnego upoważnienia administrator lokalny ePUAP nadaje uprawnienia wyznaczonym pracownikom do pracy w punkcie potwierdzającym.

5. Przy realizacji zadań Punktu Potwierdzającego stosuje się regulacje "Polityki bezpieczeństwa przetwarzania danych osobowych w Urzędzie Gminy Osie".

#### Określenie sposobu porządkowania i oznaczania dokumentacji:

6. Zarządzanie profilami zaufanymi ePUAP wymaga tworzenia papierowej dokumentacji w postaci wniosków składanych przez osoby fizyczne. Każdemu wnioskowi nadawany jest unikalny znak sprawy z wykazu akt i przepisów kancelaryjnych, stosowanych w podmiocie potwierdzającym profil zaufany ePUAP. Dla dokumentacji związanej z obsługą wniosków w zakresie potwierdzania, przedłużania ważności, wykorzystania, unieważniania i dokonywania zmian profilu zaufanego ePUAP sprawy umieszcza się w klasie o symbolu 077 - Pełnomocnictwa, upoważnienia, wzory podpisów, podpisy elektroniczne, a teczce nadaje się tytuł: "Pełnomocnictwa, upoważnienia, wzory podpisów, podpisy elektroniczne - profil zaufany ePUAP".

- 7. Znak sprawy posiada następującą strukturę: ORG.077.x.n.2020 gdzie:
  - a) ORG symbol komórki organizacyjnej,
  - b) 077 pozycja wykazu akt,
  - c) x wydzielenie podteczki dla pozycji 077, gdzie:
  - 1 oznacza sprawy związane z rozpatrywaniem wniosku o potwierdzenie profilu zaufanego,
  - 2- oznacza sprawy związane z przedłużeniem ważności profilu zaufanego,
  - 3- oznacza sprawy związane z unieważnieniem profilu zaufanego,
  - 4- oznacza sprawy związane ze zmianą numeru telefonu i/lub adres e-mail użytkownika profilu zaufanego,
  - 5- inne sprawy.
    - d) n kolejny numer sprawy w ramach wydzielenia (podteczki) numer wniosku,
    - e) 2020 cztery cyfry przykładowego roku kalendarzowego.

8. Za właściwe przechowywanie dokumentacji papierowej związanej z obsługą wniosków w zakresie profili zaufanych ePUAP odpowiada Referat Organizacyjny Urzędu obsługujący Punkt Potwierdzania Profili Zaufanych. Obowiązek przechowania dokumentów trwa przez okres 20 lat od chwili potwierdzenia albo przedłużenia ważności profilu zaufanego lub od chwili odmowy jego potwierdzenia albo odmowy przedłużenia ważności bądź od chwili jego unieważnienia.

9. Zgodnie z Rozporządzeniem Ministra Cyfryzacji z dnia 10 września 2018 r. w sprawie profilu zaufanego i podpisu zaufanego Punkt potwierdzający przechowuje i archiwizuje dokumenty w postaci papierowej w zakresie potwierdzania, przedłużania i unieważniania profilu zaufanego w warunkach zapewniających:

- 1) zachowanie integralności dokumentów;
- 2) odszukanie i udostępnienie dokumentów;
- 3) ochronę danych osobowych zawartych w dokumentach;
- 4) ochronę tych dokumentów przed zniszczeniem.

#### Lokalizacja i czas pracy Punktu Potwierdzającego:

10. Punkt Potwierdzający zlokalizowany jest w Urzędzie Gminy Osie, ul. Dworcowa 6, 86-150 Osie.

11. Stanowiska te są czytelnie oznakowane, w sposób gwarantujący ich łatwe odszukanie przez interesantów.

12. Punkt Potwierdzający czynny jest w godzinach pracy Urzędu Gminy Osie.

#### Rozdział III

## Instrukcje dotyczące zarządzania profilami zaufanymi ePUAP

1. Czynności z zakresu zarządzania profilami zaufanymi należy wykonywać po stwierdzeniu tożsamości użytkownika na podstawie jego ważnego dokumentu tożsamości.

Wszystkie czynności związane z wyszukiwaniem, potwierdzaniem, unieważnianiem profilu zaufanego ePUAP należy dokonywać poprzez system PZ.

2. Szczegółowy opis realizacji tego zadania został przedstawiony za pomocą schematu procesu potwierdzania profilu zaufanego ePUAP.

3. Osoby realizujące czynności związane z potwierdzaniem profilu zaufanego, zgodnie z § 14 ust. 4 rozporządzenia działają zgodnie z procedurami zarządzania profilami zaufanymi oraz nadawania uprawnień do potwierdzania, przedłużania ważności i unieważniania profilu zaufanego zamieszczonymi w Biuletynie Informacji Publicznej na stronie podmiotowej ministra.

### Potwierdzenie profilu zaufanego ePUAP

4. Realizacja zadania "Potwierdzanie profilu zaufanego ePUAP" wymaga wykonania następujących podstawowych czynności:

- 1) Stwierdzenia tożsamość osoby zgłaszającej się w Punkcie Potwierdzania, a wnioskującej o potwierdzenie profilu zaufanego ePUAP;
- 2) W przypadku zgodności tożsamości i odręcznym podpisaniu przez tą osobę wniosku w postaci papierowej następuje potwierdzenie profilu zaufanego ePUAP.

5. Szczegółowy opis realizacji tego zadania został przedstawiony za pomocą schematu procesu potwierdzania profilu zaufanego ePUAP, jego uszczegółowieniem jest tabela zawierająca opisy poszczególnych czynności.

## Schemat procesu potwierdzania profilu zaufanego ePUAP

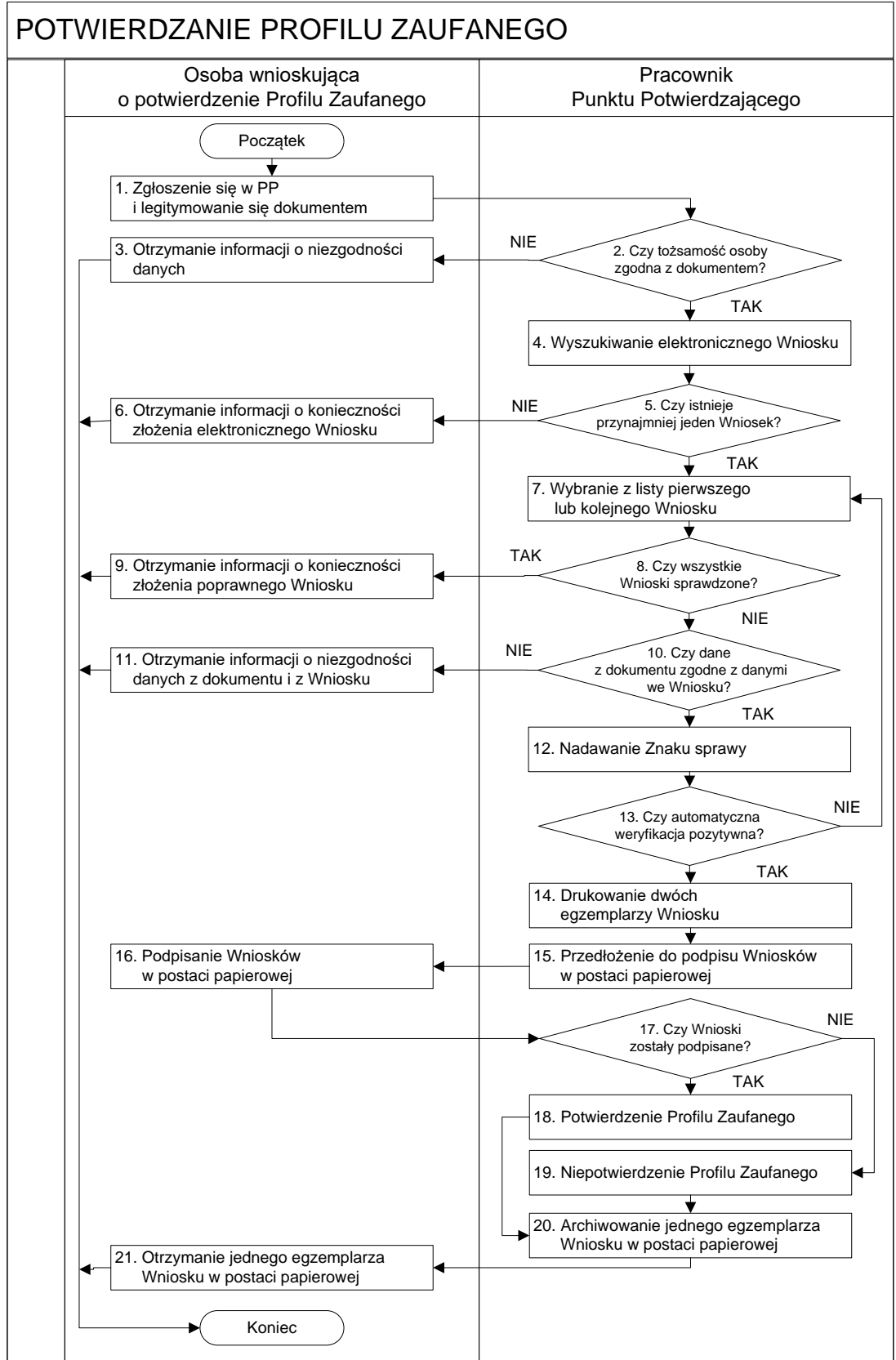

# Opis schematu procesu potwierdzania profilu zaufanego

| Czynność                 |                        |                                                             |
|--------------------------|------------------------|-------------------------------------------------------------|
| Osoba wnioskująca        | Pracownik              | Opis czynności                                              |
| o potwierdzenie PZ       | Punktu Potwierdzania   |                                                             |
| 1. Zgłoszenie się w PP   |                        | Osoba wnioskująca po wysłaniu wniosku elektronicznego o     |
| i legitymowanie się      |                        | potwierdzenie PZ zgłasza się do dowolnego PP;               |
| dokumentem               |                        | Osoba wnioskująca legitymuje się Dowodem Osobistym lub      |
|                          |                        | Paszportem.                                                 |
|                          | 2. Czy tożsamość osoby | Pracowni PP dokonuje sprawdzenia tożsamości osoby           |
|                          | zgodna z               | wnioskującej na podstawie okazanego dokumentu Dowodu        |
|                          | dokumentem?            | Osobistego lub Paszportu;                                   |
|                          |                        | Sprawdzenie tożsamości polega na:                           |
|                          |                        | - identyfikacji osoby z dokumentem tożsamości;              |
|                          |                        | Podmiot we własnym zakresie przeszkoli Pracownika PP w      |
|                          |                        | zakresie sprawdzania tożsamości.                            |
|                          |                        | W przypadku zgodności:                                      |
|                          |                        | Przejść do punktu 4.                                        |
| 3. Otrzymanie informacji |                        | W przypadku stwierdzenie niezgodności tożsamości osoby      |
| o niezgodności danych    |                        | lub posługiwania się złym dokumentem Pracownik PP postępuje |
| KONIEC PROCESU           |                        | zgodnie z procedurą obowiązującą w podmiocie publicznym.    |
|                          | 4. Wyszukiwanie        | Pracownik PP:                                               |
|                          | elektronicznego        | - po wyborze "Listy wniosków użytkowników"                  |
|                          | Wniosku                | - wyborze funkcji wyszukiwania                              |
|                          |                        | - wyborze sposobu wyszukiwania                              |
|                          |                        | - wprowadza dane służących do wyszukiwania                  |
|                          |                        | i naciska przycisk "Wyszukaj"                               |
|                          |                        | - otrzymuje listę Wniosków, lista może być pusta.           |
|                          | 5. Czy istnieje        | Wnioskodawca do momentu potwierdzenia profilu zaufanego     |
|                          | przynajmniej jeden     | może złożyć wiele wniosków o potwierdzenie PZ.              |
|                          | Wniosek?               | Jeśli istnieje przynajmniej jeden wniosek to:               |
|                          |                        | Przejść do punktu 7.                                        |
| 6. Otrzymanie informacji |                        | W przypadku pustej listy Pracownik PP informuje osobę o     |
| o konieczności złożenia  |                        | konieczności złożenia wniosku za pomocą ePUAP.              |
| elektronicznego          |                        |                                                             |
| Wniosku                  |                        |                                                             |
| KONIEC PROCESU           |                        |                                                             |

| Czynność                  |                      |                                                              |
|---------------------------|----------------------|--------------------------------------------------------------|
| Osoba wnioskująca         | Pracownik            | Opis czynności                                               |
| o potwierdzenie PZ        | Punktu Potwierdzania |                                                              |
|                           | 7. Wybranie z listy  | Wybranie Wniosku przez naciśnięcie przycisku "Szczegóły      |
|                           | pierwszego lub       | wniosku".                                                    |
|                           | kolejnego Wniosku    |                                                              |
|                           | 8. Czy wszystkie     | Jeśli został pobrany Wniosek do sprawdzenia to należy:       |
|                           | Wnioski              | Przejść do punktu 10.                                        |
|                           | sprawdzone?          |                                                              |
| 9. Otrzymanie informacji  |                      | W przypadku sprawdzenia wszystkich Wniosków i wszystkie      |
| o konieczności złożenia   |                      | były błędne należy poinformować osobę                        |
| poprawnego Wniosek        |                      | o konieczności złożenia poprawnego Wniosku.                  |
| lub konieczności          |                      | W przypadku negatywnej weryfikacji numeru PESEL należy       |
| zgłoszenia się do         |                      | poinformować osobę wnioskującą o konieczności zgłoszenia się |
| właściwego Urzędu         |                      | do właściwego Organu Gminy w celu złożenia wniosku o         |
| Gminy w celu złożenia     |                      | aktualizację numeru PESEL w bazie danych PESEL.              |
| wniosku o aktualizację    |                      |                                                              |
| numeru PESEL w bazie      |                      |                                                              |
| danych PESEL.             |                      |                                                              |
| KONIEC PROCESU            |                      |                                                              |
|                           | 10. Czy dane         | Nastepuje sprawdzenie danych z dokumentu osoby wnioskującej  |
|                           | z dokumentu zgodne   | z danymi we Wniosku.                                         |
|                           | z danymi we          | Jeśli dane się zgadzają to należy:                           |
|                           | Wniosku?             | De vici la 12                                                |
|                           |                      | Przejsc do punktu 12.                                        |
| 11. Otrzymanie informacji |                      | W przypadku niezgodności danych należy poinformować o tym    |
| o niezgodności danych z   |                      | osobę wnioskującą oraz o tym, że należy złożyć poprawny      |
| dokumentu                 |                      | Wniosek.                                                     |
| i z Wniosku               |                      |                                                              |
| KONIEC PROCESU            |                      |                                                              |
|                           | 12. Nadawanie Znaku  | Należy nadać Znak sprawy zgodnie z zasada opisana powyżej    |
|                           | sprawv               |                                                              |
|                           | 12 Cay outometricate | DITAD automotyoznia arrowdzania zaodu - 44 dawych – wyża da  |
|                           | 15. Czy automatyczna | danymi w mofilu konto osoby wniesłwiesci oraz z danymi       |
|                           | werynkacja           | ukratenujacymi w bozie donych systemy DESEL                  |
|                           | pozytywna?           | występującymi w bazie danych systemu PESEL.                  |
|                           |                      | W przypadku niezgodności, wprowadza się do elektronicznego   |
|                           |                      | Wniosku powód odrzucenia wniosku i naciska przycisk "Odrzuć  |
|                           |                      | wniosek" oraz przechodzi do wyboru kolejnego Wniosku:        |
|                           |                      | Przejść do punktu 7.                                         |

| Czynność                |                      |                                                                   |
|-------------------------|----------------------|-------------------------------------------------------------------|
| Osoba wnioskująca       | Pracownik            | Opis czynności                                                    |
| o potwierdzenie PZ      | Punktu Potwierdzania |                                                                   |
|                         | 14. Drukowanie dwóch | Pracownik PP naciskając przycisk "Drukuj wniosek" drukuje dwa     |
|                         | egzemplarzy          | egzemplarze wniosku, po poprawnym wydrukowaniu wniosków           |
|                         | Wniosku              | akceptuje zakończenie drukowania.                                 |
|                         | 15. Przedłożenie do  | Pracownik PP przedkłada osobie wnioskujące Wnioski w postaci      |
|                         | podpisu Wniosków     | papierowej do podpisu.                                            |
|                         | w postaci papierowej |                                                                   |
| 16. Podpisanie Wniosków |                      | Osoba wnioskująca może w tym momencie się rozmyślić i nie         |
| w postaci papierowej    |                      | podpisać Wniosku.                                                 |
|                         | 17. Czy Wnioski      | Jeśli osoba wnioskująca nie podpisała wniosków w postaci          |
|                         | zostały podpisane?   | papierowej lub Pracownik PP stwierdził brak autentyczności        |
|                         |                      | podpisu to:                                                       |
|                         |                      | Przejść do punktu 19.                                             |
|                         | 18. Potwierdzenie PZ | Pracownik PP na wniosku o postaci papierowej w miejscu            |
|                         |                      | potwierdzania profilu zaufanego wpisuje czas, miejsce i datę      |
|                         |                      | potwierdzenia i składa podpis oraz podpisuje elektroniczny        |
|                         |                      | Wniosek.                                                          |
|                         |                      | W przypadku posiadania przez osobę wnioskującą profil zaufany,    |
|                         |                      | przykład ekran 1.16, profil zaufany nie jest utworzony w systemie |
|                         |                      | ePUAP, a Pracownik PP na wniosku o postaci papierowej             |
|                         |                      | w miejscu niepotwierdzania profilu zaufanego wpisuje czas,        |
|                         |                      | przyczynę, miejsce i datę niepotwierdzenia, i składa podpis. W    |
|                         |                      | tym przypadku na wniosku o postaci papierowej będą wypełnione     |
|                         |                      | w polu C, Informacje dotyczące potwierdzenia profilu zaufanego    |
|                         |                      | ePUAP i Informacje o niepotwierdzeniu profilu zaufanego           |
|                         |                      | ePUAP.                                                            |
|                         |                      | Przejść do punktu 20.                                             |
|                         | 19. Niepotwierdzenie | Pracownik PP na wniosku o postaci papierowej w miejscu            |
|                         | PZ                   | niepotwierdzania profilu zaufanego wpisuje czas, przyczynę,       |
|                         |                      | miejsce i datę niepotwierdzenia,                                  |
|                         |                      | i składa podpis oraz wprowadza do elektronicznego Wniosku         |
|                         |                      | powód niepotwierdzenia wniosku i naciska przycisk "Odrzuć         |
|                         |                      | wniosek".                                                         |
|                         | 20. Archiwowanie     | Pracownik PP archiwizuje jeden Wniosek w postaci papierowej       |
|                         | jednego egzemplarza  | zgodnie z zasadami obowiązującymi w podmiocie publicznym.         |
|                         | Wniosku w postaci    |                                                                   |
|                         | papierowej           |                                                                   |

| Czynność               |                      |                                                                   |
|------------------------|----------------------|-------------------------------------------------------------------|
| Osoba wnioskująca      | Pracownik            | Opis czynności                                                    |
| o potwierdzenie PZ     | Punktu Potwierdzania |                                                                   |
| 21. Otrzymanie jednego |                      | Pracownik PP przekazuje jeden Wniosek w postaci papierowej        |
| egzemplarza Wniosku w  |                      | osobie wnioskującej o potwierdzenie profilu zaufanego ePUAP i     |
| postaci papierowej,    |                      | informację, że na pocztę elektroniczną otrzyma o potwierdzeniu    |
| ewentualnie informacji |                      | PZ.                                                               |
| o unieważnieniu        |                      | W przypadku pozostania na liście wniosków, które nie zostały      |
| pozostałych na liście  |                      | rozpatrzone, należy poinformować osobę wnioskującą, że wnioski    |
| wniosków.              |                      | te zostaną unieważnione po 14 dniach od daty ich złożenia i       |
| KONIEC PROCESU         |                      | otrzyma na pocztę elektroniczną informację tym fakcie, ale to nie |
|                        |                      | wpływa na ważność PZ.                                             |

# Przedłużenie ważności profilu zaufanego ePUAP

6. Realizacja zadania "Przedłużenie ważności profilu zaufanego ePUAP" wymaga wykonania następujących podstawowych czynności:

- Stwierdzenia tożsamość osoby zgłaszającej się w Punkcie Potwierdzania, a wnioskującej o przedłużenie ważności Profilu Zaufanego;
- 2) W przypadku zgodności tożsamości i odręcznym podpisaniu przez osobę wniosku w postaci papierowej następuje przedłużenie ważności PZ.

7. Szczegółowy opis realizacji tego zadania został przedstawiony za pomocą schematu procesu przedłużania ważności PZ, jego uszczegółowieniem jest tabela zawierająca opisy poszczególnych czynności.

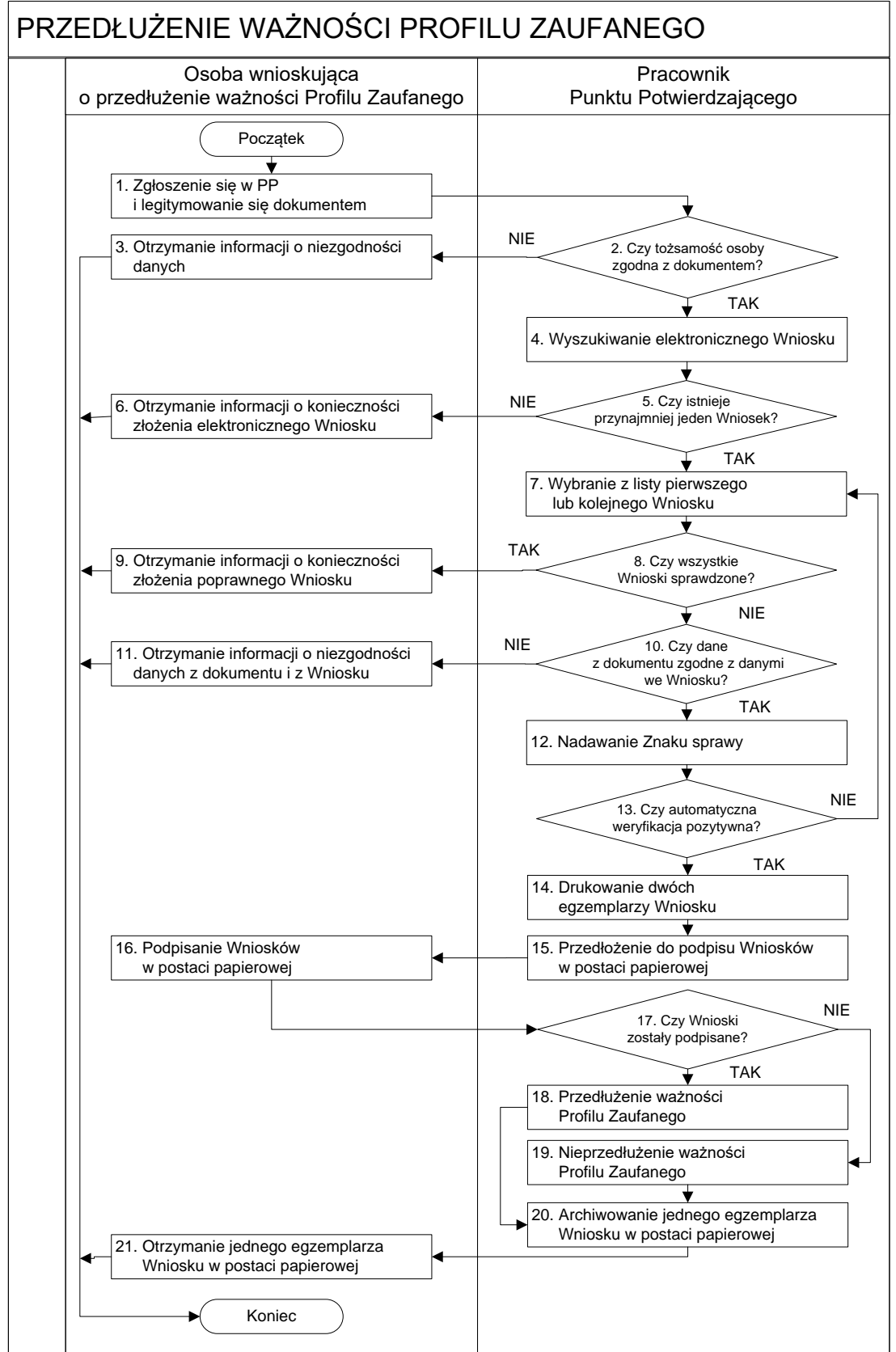

# Schemat procesu przedłużania ważności profilu zaufanego ePUAP

# Opis schematu procesu przedłużania ważności profilu zaufanego ePUAP

| Czynność                                           |                                   |                                                                  |
|----------------------------------------------------|-----------------------------------|------------------------------------------------------------------|
| Osoba wnioskująca<br>o przedłużenie<br>ważności PZ | Pracownik<br>Punktu Potwierdzania | Opis czynności                                                   |
| 1. Zgłoszenie się w PP                             |                                   | Osoba wnioskująca po wysłaniu wniosku elektronicznego o          |
| i legitymowanie się                                |                                   | przedłużenie ważności profilu zaufanego zgłasza się do           |
| dokumentem                                         |                                   | dowolnego PP;                                                    |
|                                                    |                                   | Osoba wnioskująca legitymuje się Dowodem Osobistym lub           |
|                                                    |                                   | Paszportem.                                                      |
|                                                    | 2. Czy tożsamość osoby            | Pracowni PP dokonuje sprawdzenia tożsamości osoby                |
|                                                    | zgodna z                          | wnioskującej na podstawie okazanego dokumentu Dowodu             |
|                                                    | dokumentem?                       | Osobistego lub Paszportu;                                        |
|                                                    |                                   | Sprawdzenie tożsamości polega na:                                |
|                                                    |                                   | <ul> <li>identyfikacji osoby z dokumentem tożsamości;</li> </ul> |
|                                                    |                                   | Podmiot we własnym zakresie przeszkoli Pracownika PP w           |
|                                                    |                                   | zakresie sprawdzania tożsamości.                                 |
|                                                    |                                   | W przypadku zgodności:                                           |
|                                                    |                                   | Przejść do punktu 4.                                             |
| 3. Otrzymanie                                      |                                   | W przypadku stwierdzenie niezgodności tożsamości osoby lub       |
| informacji o                                       |                                   | posługiwania się złym dokumentem Pracownik PP postępuje          |
| niezgodności danych                                |                                   | zgodnie z procedurą obowiązującą w podmiocie publicznym.         |
| KONIEC PROCESU                                     |                                   |                                                                  |
|                                                    | 4. Wyszukiwanie                   | Pracownik PP:                                                    |
|                                                    | elektronicznego                   | <ul> <li>po wyborze "Listy wniosków użytkowników"</li> </ul>     |
|                                                    | Wniosku                           | - wyborze funkcji wyszukiwania                                   |
|                                                    |                                   | - wyborze sposobu wyszukiwania                                   |
|                                                    |                                   | - wprowadza dane służących do wyszukiwania                       |
|                                                    |                                   | i naciska przycisk "Wyszukaj"                                    |
|                                                    |                                   | - otrzymuje listę Wniosków, lista może być pusta                 |
|                                                    | 5. Czy istnieje                   | Wnioskodawca do momentu potwierdzenia profilu zaufanego          |
|                                                    | przynajmniej jeden                | może złożyć wiele wniosków o przedłużenie ważności profilu       |
|                                                    | Wniosek?                          | zautanego.                                                       |
|                                                    |                                   | Jeśli istnieje przynajmniej jeden wniosek to:                    |
|                                                    |                                   | Przejść do punktu 7.                                             |

| Czynność                                           |                                                            |                                                                                 |
|----------------------------------------------------|------------------------------------------------------------|---------------------------------------------------------------------------------|
| Osoba wnioskująca<br>o przedłużenie<br>ważności PZ | Pracownik<br>Punktu Potwierdzania                          | Opis czynności                                                                  |
| 6. Otrzymanie                                      |                                                            | W przypadku pustej listy Pracownik PP informuje osobę o                         |
| informacji o                                       |                                                            | konieczności złożenia wniosku za pomocą ePUAP.                                  |
| konieczności                                       |                                                            |                                                                                 |
| złożenia                                           |                                                            |                                                                                 |
| elektronicznego                                    |                                                            |                                                                                 |
| Wniosku                                            |                                                            |                                                                                 |
| KONIEC PROCESU                                     |                                                            |                                                                                 |
|                                                    | 7. Wybranie z listy<br>pierwszego lub<br>kolejnego Wniosku | Wybranie Wniosku przez naciśnięcie przycisku "Szczegóły<br>wniosku".            |
|                                                    | 8. Czy wszystkie<br>Wnioski<br>sprawdzone?                 | Jesli został pobrany Wniosek do sprawdzenia to nalezy:<br>Przejść do punktu 10. |
| 9. Otrzymanie                                      |                                                            | W przypadku sprawdzenia wszystkich Wniosków i wszystkie                         |
| informacji o                                       |                                                            | były błędne należy poinformować osobę o konieczności złożenia                   |
| konieczności                                       |                                                            | poprawnego Wniosku.                                                             |
| złożenia                                           |                                                            | W przypadku negatywnej weryfikacji numeru PESEL należy                          |
| poprawnego                                         |                                                            | poinformować osobę wnioskującą o konieczności zgłoszenia się                    |
| Wniosek lub                                        |                                                            | do właściwego Organu Gminy w celu złożenia wniosku o                            |
| konieczności                                       |                                                            | aktualizację numeru PESEL w bazie danych PESEL.                                 |
| zgłoszenia się do                                  |                                                            |                                                                                 |
| właściwego Urzędu                                  |                                                            |                                                                                 |
| Gminy w celu                                       |                                                            |                                                                                 |
| złożenia wniosku o                                 |                                                            |                                                                                 |
| aktualizację numeru                                |                                                            |                                                                                 |
| PESEL w bazie                                      |                                                            |                                                                                 |
| danych PESEL.                                      |                                                            |                                                                                 |
| KONIEC PROCESU                                     |                                                            |                                                                                 |
|                                                    | 10. Czy dane                                               | Następuje sprawdzenie danych z dokumentu osoby wnioskującej                     |
|                                                    | z dokumentu zgodne                                         | z danymi we Wniosku.                                                            |
|                                                    | z danymi we                                                | Jeśli dane się zgadzają to należy:                                              |
|                                                    | Wniosku?                                                   | Przejść do punktu 12.                                                           |
|                                                    |                                                            |                                                                                 |

| Czynność                                           |                                   |                                                                                    |
|----------------------------------------------------|-----------------------------------|------------------------------------------------------------------------------------|
| Osoba wnioskująca<br>o przedłużenie<br>ważności PZ | Pracownik<br>Punktu Potwierdzania | Opis czynności                                                                     |
| 11. Otrzymanie                                     |                                   | W przypadku niezgodności danych należy poinformować o tym                          |
| informacji o                                       |                                   | osobę wnioskującą oraz o tym, że należy złożyć poprawny                            |
| niezgodności danych                                |                                   | Wniosek.                                                                           |
| z dokumentu                                        |                                   |                                                                                    |
| i z Wniosku                                        |                                   |                                                                                    |
| KONIEC PROCESU                                     |                                   |                                                                                    |
|                                                    | 12. Nadawanie Znaku sprawy        | Należy nadać Znak sprawy zgodnie z zasadą opisaną powyżej.                         |
|                                                    | 13. Czy automatyczna              | ePUAP automatycznie sprawdzenie zgodność danych z wniosku z                        |
|                                                    | weryfikacja                       | danymi w profilu konta osoby wnioskującej oraz z danymi                            |
|                                                    | pozytywna?                        | występującymi w bazie danych systemu PESEL.                                        |
|                                                    |                                   | W przypadku niezgodności, wprowadza się do elektronicznego                         |
|                                                    |                                   | Wniosku powód odrzucenia wniosku i naciska przycisk "Odrzuć                        |
|                                                    |                                   | wniosek" oraz przechodzi do wyboru kolejnego Wniosku:                              |
|                                                    |                                   | Przejść do punktu 7.                                                               |
|                                                    | 14. Drukowanie dwóch              | Pracownik PP naciskając przycisk "Drukuj wniosek" drukuje dwa                      |
|                                                    | egzemplarzy                       | egzemplarze wniosku, po poprawnym wydrukowaniu wniosków                            |
|                                                    | Wniosku                           | akceptuje zakończenie drukowania.                                                  |
|                                                    | 15. Przedłożenie do               | Pracownik PP przedkłada osobie wnioskujące Wnioski w postaci                       |
|                                                    | podpisu Wniosków                  | papierowej do podpisu.                                                             |
|                                                    | w postaci papierowej              |                                                                                    |
| 16. Podpisanie                                     |                                   | Osoba wnioskująca może w tym momencie się rozmyślić i nie                          |
| Wniosków w postaci                                 |                                   | podpisać Wniosku.                                                                  |
| papierowej                                         |                                   |                                                                                    |
|                                                    | 17. Czy Wnioski                   | Jeśli osoba wnioskująca nie podpisała wniosków w postaci                           |
|                                                    | zostały podpisane?                | papierowej lub Pracownik PP stwierdził brak autentyczności                         |
|                                                    |                                   | podpisu to:                                                                        |
|                                                    |                                   | Przejść do punktu 19.                                                              |
|                                                    | 18. Przedłużenie                  | Pracownik PP na wniosku o postaci papierowej w miejscu                             |
|                                                    | ważności PZ                       | przedłużania ważności profilu zaufanego ePUAP wpisuje czas,                        |
|                                                    |                                   | miejsce i datę potwierdzenia i składa podpis oraz podpisuje elektroniczny Wniosek. |
|                                                    |                                   | Na wniosku o postaci papierowei beda wypełnione w polu C                           |
|                                                    |                                   | Informacie dotyczące przedłużenia ważności profilu zaufanego                       |
|                                                    |                                   | Przejść do pupitu 20                                                               |
|                                                    |                                   | rrzejse do punktu 20.                                                              |

| Czynność                                                                                                    |                                                                            |                                                                                                    |
|----------------------------------------------------------------------------------------------------|----------------------------------------------------------------------------|----------------------------------------------------------------------------------------------------|
| Osoba wnioskująca<br>o przedłużenie<br>ważności PZ                                                                                                    | Pracownik<br>Punktu Potwierdzania                                          | Opis czynności                                                                                                    |
|                                                                                                    | 19. Nieprzedłużenie<br>ważności PZ                                         | Pracownik PP na wniosku o postaci papierowej w miejscu<br>nieprzedłużenia ważności PZ wpisuje czas, przyczynę, miejsce i<br>datę nieprzedłużenia ważności i składa podpis oraz wprowadza do<br>elektronicznego Wniosku powód nieprzedłużenia ważności PZ<br>i naciska przycisk "Odrzuć wniosek".                                                                                                    |
|                                                                                                    | 20. Archiwowanie<br>jednego egzemplarza<br>Wniosku w postaci<br>papierowej | Pracownik PP archiwizuje jeden Wniosek w postaci papierowej<br>zgodnie z zasadami obowiązującymi w podmiocie publicznym.                                                                                                    |
| 21. Otrzymanie<br>jednego<br>egzemplarza<br>Wniosku w postaci<br>papierowej,<br>ewentualnie<br>informacji o<br>unieważnieniu<br>pozostałych na liście<br>wniosków.<br>KONIEC PROCESU |                                                                            | Pracownik PP przekazuje jeden Wniosek w postaci papierowej<br>osobie wnioskującej o potwierdzenie profilu zaufanego ePUAP.<br>W przypadku pozostania na liście wniosków, które nie zostały<br>rozpatrzone, należy poinformować osobę wnioskującą, że wnioski<br>te zostaną unieważnione po 14 dniach od daty ich złożenia i<br>otrzyma na pocztę elektroniczną informację tym fakcie, ale to nie<br>wpływa na ważność Profilu Zaufanego. |

# Unieważnianie profilu zaufanego ePUAP

8. Realizacja zadania "Unieważnianie Profilu Zaufanego" wymaga wykonania następujących podstawowych czynności:

- 1) Stwierdzenia tożsamość osoby zgłaszającej się w Punkcie Potwierdzania, a wnioskującej o unieważnienie posiadania profilu zaufanego ePUAP;
- 2) W przypadku zgodności tożsamości i odręcznym podpisaniu przez tę osobę wniosku w postaci papierowej następuje unieważnienie profilu zaufanego ePUAP.

9. Szczegółowy opis realizacji tego zadania został przedstawiony za pomocą schematu procesu unieważniania profilu zaufanego, jego uszczegółowieniem jest tabela zawierająca opisy poszczególnych czynności.

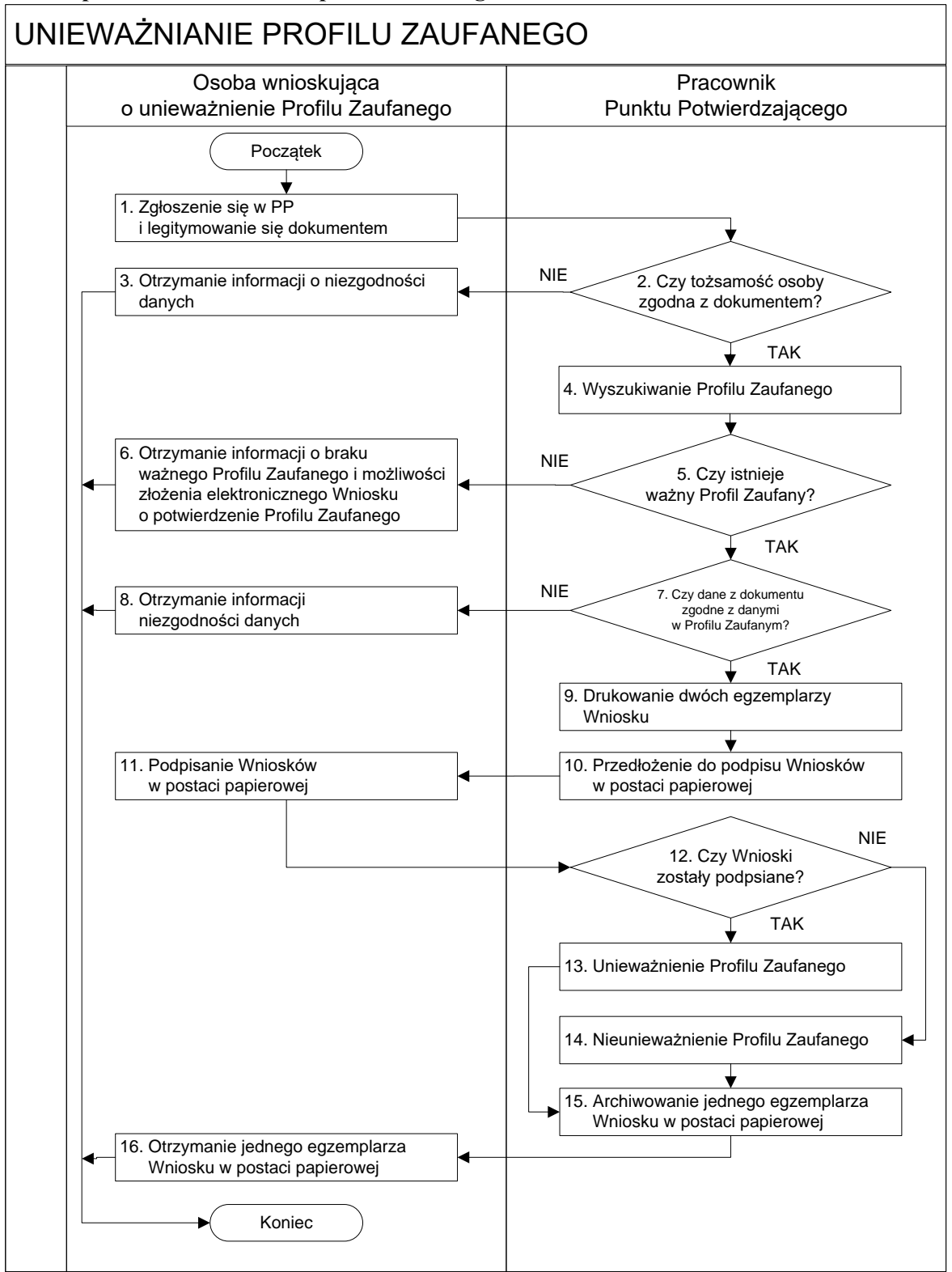

#### Schemat procesu unieważniania profilu zaufanego ePUAP

# Opis schematu procesu unieważniania profilu zaufanego ePUAP

| Czynność               |                        |                                                        |
|------------------------|------------------------|--------------------------------------------------------|
| Osoba wnioskująca      | Pracownik              | Opis czynności                                         |
| o unieważnienie PZ     | Punktu Potwierdzania   |                                                        |
| 1. Zgłoszenie się w PP |                        | Osoba chcąc unieważnić profil zaufany zgłasza się do   |
| i legitymowanie się    |                        | dowolnego PP i legitymuje się Dowodem Osobistym lub    |
| dokumentem             |                        | Paszportem.                                            |
|                        | 2. Czy tożsamość osoby | Pracowni PP dokonuje sprawdzenia tożsamości osoby na   |
|                        | zgodna z               | podstawie okazanego dokumentu Dowodu Osobistego lub    |
|                        | dokumentem?            | Paszportu;                                             |
|                        |                        | Sprawdzenie tożsamości polega na:                      |
|                        |                        | - identyfikacji osoby z dokumentem tożsamości;         |
|                        |                        | Podmiot we własnym zakresie przeszkoli Pracownika PP w |
|                        |                        | zakresie sprawdzania tożsamości.                       |
|                        |                        | W przypadku zgodności:                                 |
|                        |                        | Przejść do punktu 4.                                   |
| 3. Otrzymanie          |                        | W przypadku stwierdzenie niezgodności tożsamości osoby |
| informacji o           |                        | lub posługiwania się złym dokumentem Pracownik PP      |
| niezgodności danych    |                        | postępuje zgodnie z procedurą obowiązującą w podmiocie |
| KONIEC PROCESU         |                        | publicznym.                                            |
|                        | 4. Wyszukiwanie PZ     | Pracownik PP:                                          |
|                        |                        | - po wyborze "Listy profili zaufanych użytkowników"    |
|                        |                        | - wyborze funkcji wyszukiwania                         |
|                        |                        | - wyborze sposobu wyszukiwania                         |
|                        |                        | - wprowadza dane służących do wyszukiwania             |
|                        |                        | i naciska przycisk "Wyszukaj"                          |
|                        |                        | - otrzymuje                                            |
|                        | 5. Czy istnieje ważny  | Jeśli został wyszukany Profil Zaufany:                 |
|                        | profil zaufany?        | Przejść do punktu 7.                                   |

| nność                |                                                                   |
|----------------------|-------------------------------------------------------------------|
| Pracownik            | Opis czynności                                                    |
| Punktu Potwierdzania |                                                                   |
|                      | Brak ważnego PZ, który miał być unieważniony. Osoba               |
|                      | wnioskująca otrzymuje informację o możliwości złożenia            |
|                      | wniosku o potwierdzenie PZ.                                       |
|                      |                                                                   |
|                      |                                                                   |
|                      |                                                                   |
|                      |                                                                   |
|                      |                                                                   |
|                      |                                                                   |
|                      |                                                                   |
|                      |                                                                   |
| 7. Czy dane z        | W przypadku zgodności danych:                                     |
| dokumentu zgodne z   | Przejść do punktu 9.                                              |
| danymi               |                                                                   |
| w PZ?                |                                                                   |
|                      | W przypadku stwierdzenie niezgodności tożsamości osoby            |
|                      | lub posługiwania się złym dokumentem Pracownik PP                 |
|                      | postępuje zgodnie z procedurą obowiązującą w podmiocie            |
|                      | publicznym.                                                       |
|                      |                                                                   |
| 9. Drukowanie dwóch  | Pracownik PP z drukuje dwa egzemplarze Wniosku                    |
| egzemplarzy          | o unieważnienie profilu zaufanego ePUAP z pliku PDF, na           |
| Wniosku              | Wniosku wpisuje:                                                  |
|                      | <ul> <li>Nazwą punktu potwierdzającego;</li> </ul>                |
|                      | – Znak sprawy w PP;                                               |
|                      | <ul> <li>Datę złożenia wniosku.</li> </ul>                        |
| 10. Przedłożenie do  | Pracownik PP przedkłada osobie wnioskujące Wnioski w              |
| podpisu Wniosków     | postaci papierowej do podpisu.                                    |
| w postaci papierowej |                                                                   |
|                      | ność<br>Pracownik<br>Punktu Potwierdzania<br>Punktu Potwierdzania |

| Czynność           |                       |                                                             |
|--------------------|-----------------------|-------------------------------------------------------------|
| Osoba wnioskująca  | Pracownik             | Opis czynności                                              |
| o unieważnienie PZ | Punktu Potwierdzania  |                                                             |
| 11. Podpisanie     |                       | Osoba wnioskująca o unieważnienie ważności profilu          |
| Wniosków w postaci |                       | zaufanego ePUAP w części A dwóch Wniosków wpisuje:          |
| papierowej         |                       | 1. Dane osobowe;                                            |
|                    |                       | 2. Dane o koncie ePUAP;                                     |
|                    |                       | 3. Oświadczenie osoby wnioskującej – w tym                  |
|                    |                       | miejscowość, datę i podpisuje się.                          |
|                    |                       | Osoba wnioskująca o unieważnienie ważności profilu          |
|                    |                       | zaufanego ePUAP może w tym momencie się rozmyślić i         |
|                    |                       | nie wypełnić Wniosków.                                      |
|                    | 12. Czy Wnioski       | Jeśli osoba wnioskująca nie podpisała wniosków w postaci    |
|                    | zostały podpisane?    | papierowej lub Pracownik PP stwierdził brak autentyczności  |
|                    |                       | podpisu to:                                                 |
|                    |                       | Przejść do punktu 14.                                       |
|                    | 13. Unieważnienie PZ  | Pracownik PP:                                               |
|                    |                       | w części B dwóch Wniosków wpisuje:                          |
|                    |                       | <ul> <li>Swoje imię i nazwisko;</li> </ul>                  |
|                    |                       | • a w części C dwóch Wniosków wpisuje:                      |
|                    |                       | <ul> <li>– czas unieważnienie profilu zaufanego;</li> </ul> |
|                    |                       | <ul> <li>miejscowość i datę;</li> </ul>                     |
|                    |                       | – podpisuje się;                                            |
|                    |                       | • unieważniając profil zaufany w systemie ePUAP (Ekran      |
|                    |                       | 3.7) wypełnia pole "Powód unieważnienia" oraz wypełnia      |
|                    |                       | pole "Znak sprawy" o znak nadany na Wniosku o postaci       |
|                    |                       | papierowej.                                                 |
|                    |                       | Przejść do punktu 15.                                       |
|                    | 14. Nie unieważnienie | Pracownik PP z braku złożenia wniosku o postaci             |
|                    | profilu zaufanego     | papierowej przez osobę wnioskującą o unieważnienie          |
|                    | ePUAP                 | profilu zaufanego ePUAP nie podejmuje dalszych czynności.   |
|                    |                       |                                                             |
|                    |                       | KONIEC PROCESU                                              |

| Czynność           |                      |                                                        |
|--------------------|----------------------|--------------------------------------------------------|
| Osoba wnioskująca  | Pracownik            | Opis czynności                                         |
| o unieważnienie PZ | Punktu Potwierdzania |                                                        |
|                    | 15. Archiwowanie     | Pracownik PP archiwizuje jeden Wniosek w postaci       |
|                    | jednego egzemplarza  | papierowej zgodnie z zasadami obowiązującymi           |
|                    | Wniosku w postaci    | w podmiocie publicznym.                                |
|                    | papierowej           |                                                        |
| 16. Otrzymanie     |                      | Pracownik PP przekazuje jeden Wniosek w postaci        |
| jednego            |                      | papierowej osobie wnioskującej o unieważnienie profilu |
| egzemplarza        |                      | zaufanego ePUAP.                                       |
| Wniosku w postaci  |                      |                                                        |
| papierowej         |                      |                                                        |
| KONIEC PROCESU     |                      |                                                        |

# Zmiana danych kontaktowych: numeru telefonu, adresu e-mail, w profilu zaufanym ePUAP użytkownika.

10. Realizacja zadania " zmiana danych kontaktowych: numeru telefonu, adresu e-mail, w profilu zaufanym ePUAP użytkownika" wymaga stwierdzenia tożsamość osoby zgłaszającej się w Punkcie Potwierdzania wnioskującej o zmianę danych kontaktowych: numeru telefonu, adresu e-mail, w profilu zaufanym ePUAP użytkownika;

11. Szczegółowy opis realizacji tego zadania został przedstawiony za pomocą schematu procesu zmiany danych kontaktowych: numeru telefonu, adresu e-mail, w profilu zaufanym ePUAP użytkownika.

# Schemat procesu zmiany danych kontaktowych: numeru telefonu, adresu e-mail, w profilu zaufanym ePUAP użytkownika.

| Czynność               |                                   |                                                       |
|------------------------|-----------------------------------|-------------------------------------------------------|
| Osoba wnioskująca      | Pracownik<br>Punktu Potwiordzonia | Opis czynności                                        |
|                        | i unktu i otwici uzama            |                                                       |
| 1. Zgłoszenie się w PP |                                   | Osoba chcąc zmienić dane kontaktowe w profilu zaufany |
| i legitymowanie się    |                                   | zgłasza się do dowolnego PP i legitymuje się Dowodem  |
| dokumentem             |                                   | Osobistym lub Paszportem.                             |

| Czynność            |                        |                                                                  |
|---------------------|------------------------|------------------------------------------------------------------|
| Osoba wnioskująca   | Pracownik              | Opis czynności                                                   |
| o zmianę PZ         | Punktu Potwierdzania   |                                                                  |
|                     | 2. Czy tożsamość osoby | Pracowni PP dokonuje sprawdzenia tożsamości osoby na             |
|                     | zgodna z               | podstawie okazanego dokumentu Dowodu Osobistego lub              |
|                     | dokumentem?            | Paszportu;                                                       |
|                     |                        | Sprawdzenie tożsamości polega na:                                |
|                     |                        | <ul> <li>identyfikacji osoby z dokumentem tożsamości;</li> </ul> |
|                     |                        | Podmiot we własnym zakresie przeszkoli Pracownika PP w           |
|                     |                        | zakresie sprawdzania tożsamości.                                 |
|                     |                        | W przypadku zgodności:                                           |
|                     |                        | Przejść do punktu 4.                                             |
| 3. Otrzymanie       |                        | W przypadku stwierdzenie niezgodności tożsamości osoby lub       |
| informacji o        |                        | posługiwania się złym dokumentem Pracownik PP postępuje          |
| niezgodności danych |                        | zgodnie z procedurą obowiązującą w podmiocie publicznym.         |
| KONIEC PROCESU      |                        |                                                                  |
|                     | 4. Wyszukiwanie PZ     | Pracownik PP:                                                    |
|                     |                        | - po wyborze "Listy profili zaufanych użytkowników"              |
|                     |                        | - wyborze funkcji wyszukiwania                                   |
|                     |                        | - wyborze sposobu wyszukiwania                                   |
|                     |                        | - wprowadza dane służących do wyszukiwania                       |
|                     |                        | i naciska przycisk "Wyszukaj"                                    |
|                     |                        | - otrzymuje                                                      |
|                     | 5. Czy istnieje ważny  | Pracownik PP z rozwijanej listy pod Identyfikatorem osoby        |
|                     | profil zaufany?        | potwierdzającej wybiera opcję "Potwierdzanie".                   |
|                     |                        | Następnie po wybraniu zakładki "Profile zaufane" poprzez         |
|                     |                        | jeden z filtrów wyszukiwania (numer PESEL, imię i nazwisko;      |
|                     |                        | identyfikator użytkownika; znak sprawy) wyszukuje profil         |
|                     |                        | zaufany użytkownika.                                             |
|                     |                        | Po wyszukaniu użytkownika z listy profili zaufanych              |
|                     |                        | użytkownika wybiera ten, który w kolumnie "Status profilu"       |
|                     |                        | będzie miał status "Ważny".                                      |
|                     |                        | Jeśli został wyszukany Profil Zaufany.                           |
|                     |                        | Burgité de geordes 7                                             |
|                     |                        | rrzejse do punktu 7.                                             |

| Czynność             |                      |                                                            |
|----------------------|----------------------|------------------------------------------------------------|
| Osoba wnioskująca    | Pracownik            | Opis czynności                                             |
| o zmianę PZ          | Punktu Potwierdzania |                                                            |
| 6. Otrzymanie        |                      | Brak ważnego PZ, który miał być unieważniony. Osoba        |
| informacji o braku   |                      | wnioskująca otrzymuje informację o możliwości złożenia     |
| ważnego Profilu      |                      | wniosku o zmiany w PZ.                                     |
| Zaufanego            |                      |                                                            |
| i możliwości         |                      |                                                            |
| złożenia             |                      |                                                            |
| elektronicznego      |                      |                                                            |
| Wniosku              |                      |                                                            |
| o zmiany w PZ        |                      |                                                            |
| KONIEC PROCESU       |                      |                                                            |
|                      | 7. Czy dane z        | W przypadku zgodności danych:                              |
|                      | dokumentu zgodne z   | Przejść do punktu 9.                                       |
|                      | danymi               |                                                            |
|                      | w PZ?                |                                                            |
| 8. Otrzymanie        |                      | W przypadku stwierdzenie niezgodności tożsamości osoby lub |
| informacji o         |                      | posługiwania się złym dokumentem Pracownik PP postępuje    |
| niezgodności danych  |                      | zgodnie z procedurą obowiązującą w podmiocie publicznym.   |
| KONIEC PROCESU       |                      |                                                            |
|                      |                      |                                                            |
|                      | 9. Złożenie wniosku. | Po wybraniu ważnego profilu zaufanego osoba potwierdzająca |
|                      |                      | wybiera opcję "Złóż podobny wniosek".                      |
|                      | 10.Dokonanie zmian   | Dane wniosku podstawią się automatycznie zgodnie z danymi  |
|                      | adresu e-mail i/lub  | zawartymi w ważnym profilu zaufanym użytkownika . Na tym   |
|                      | numeru telefonu      | etapie osoba potwierdzająca dokonuje zmian dotyczących     |
|                      | użytkownika          | adresu e-mail i/lub numeru telefonu użytkownika do         |
|                      |                      | autoryzacji, a następnie wybiera przycisk "Złóż wniosek".  |
| 11. Przekazanie kodu | 12. Wprowadzenie     | Po złożeniu wniosku użytkownik profilu zaufanego           |
| SMS w celu           | kodu autoryzacji do  | wnioskujący o zmianę otrzymuje na podany numer telefonu    |
| potwierdzenia        | systemu              | jednorazowy kod, który przekazuje osobie potwierdzającej w |
| zmian.               |                      | celu potwierdzenia kanału autoryzacji (potwierdzenia       |
|                      |                      | wskazanego numeru telefonu). Po wprowadzeniu kodu do       |
|                      |                      | systemu PZ i zatwierdzeniu operacji pojawi się przycisk    |
|                      |                      | "Przejdź do potwierdzania wniosku o profil zaufany".       |

| Czynność          |                      |                                                              |
|-------------------|----------------------|--------------------------------------------------------------|
| Osoba wnioskująca | Pracownik            | Opis czynności                                               |
| o zmianę PZ       | Punktu Potwierdzania |                                                              |
|                   | 13. Przejście do     | W dalszym etapie po wybraniu opcji przycisku "Przejdź do     |
|                   | potwierdzania        | potwierdzania wniosku o profil zaufany" osoba potwierdzająca |
|                   | wniosku o profil     | zostanie przekierowana do standardowego widoku               |
|                   | zaufany.             | potwierdzania wniosku o profil zaufany. Potwierdzanie należy |
|                   |                      | wykonać zgodnie z Rozdziałem II, punkt I instrukcji, –       |
|                   |                      | "Potwierdzenie profilu zaufanego ePUAP".                     |

# Dział IV

## Procedura nadawania uprawnień do zarządzania profilami zaufanymi ePUAP

### Rozdział I

### Sposób nadawania uprawnień do zarządzania profilami zaufanymi ePUAP

1. Administrator centralny ePUAP nadaje dla konta podmiotu posiadającego uprawnienia punktu potwierdzającego profil zaufany ePUAP uprawnienia do potwierdzania, przedłużania ważności i unieważniania profili zaufanych w systemie PZ oraz uprawnienia dla wyznaczonego administratora lokalnego.

2. Administrator lokalny systemu PZ na polecenie organu podmiotu publicznego nadaje pracownikowi podmiotu uprawnienia do potwierdzania, przedłużania ważności i unieważniania profili zaufanych i przypisuje mu w systemie PZ rolę osoby potwierdzającej profil zaufany.

3. Wyznaczony pracownik podmiotu, aby potwierdzać, przedłużać i unieważniać profile zaufane musi:

1) samodzielnie założyć konto profilu zaufanego w sposób określony w Instrukcji Użytkownika Systemu Profil Zaufany, zaznaczając w ustawieniach konta opcję Uwierzytelnianie dwuskładnikowe podczas logowania hasłem;

2) zostać zaproszony do konta podmiotu pełniącego funkcję punktu potwierdzającego w sposób określony w instrukcji ePUAP;

3) posiadać profil zaufany lub kwalifikowany podpis elektroniczny.

4. Konto profilu zaufanego określonej osoby fizycznej posiadającej uprawnienia do potwierdzania profilu zaufanego jest kontem tylko tej osoby i dostęp do tego konta nie może być przekazywany innym osobom. W przypadku cofnięcia uprawnień nadanych wyznaczonemu pracownikowi do potwierdzania, przedłużania ważności i unieważniania profili zaufanych administrator lokalny wyłącza tej osobie dostęp do punktu potwierdzającego. W razie potrzeby administrator lokalny nadaje uprawnienia kolejnej osobie mającej własne konto profilu zaufanego oraz profil zaufany lub kwalifikowany podpis.

## Rozdział II

# Instrukcja nadawania uprawnień osoby potwierdzającej profil zaufany ePUAP przez administratora lokalnego

1. Zgodnie z instrukcją dla osoby potwierdzającej profil zaufany, udostępnionej w systemie PZ, poprzez pojęcie "użytkownik punktu potwierdzającego" rozumie się zarówno osobę potwierdzającą profil zaufany, przypisaną do punktu potwierdzającego, jak i administratora tego punktu.

2. Uprawnieniami użytkowników systemu PZ w ramach punktu potwierdzającego zarządza administrator lokalny.

3. Administrator lokalny nadaje i odbiera uprawnienia osoby potwierdzającej profil zaufany ePUAP w ramach punktu potwierdzającego poprzez system PZ.

4. W celu wyświetlenia wszystkich użytkowników punktu potwierdzającego, administrator lokalny wybiera z menu swojego konta w systemie PZ pozycję "Profil zaufany", a następnie opcję "Strefa urzędnika".
W dalszej kolejności wybiera opcję "Mój punkt potwierdzający", a następnie pozycję

"Użytkownicy".

5. W celu dodania użytkownika punktu potwierdzającego, administrator wybiera z menu swojego konta w systemie PZ pozycję "Profil zaufany", a następnie opcję "Strefa urzędnika". W dalszej kolejności wybiera opcje "Mój punkt potwierdzający" oraz "Użytkownicy", a następnie pozycję "Dodaj użytkownika". W oknie, które się pojawi, administrator wskazuje identyfikator użytkownika do dodania oraz uprawnienia, jakie będzie on posiadał w ramach punktu potwierdzającego (osoba potwierdzająca i/ lub administrator punktu), po czym potwierdza wykonaną czynność poprzez "Zapisz zmiany".

6. W celu usunięcia użytkownika punktu potwierdzającego, administrator wybiera z menu swojego konta w systemie PZ pozycję "Profil zaufany", a następnie opcję "Strefa urzędnika". W dalszej kolejności wybiera opcje "Mój punkt potwierdzający" oraz "Użytkownicy", a następnie wiersz reprezentujący użytkownika do usunięcia. W oknie, które się pojawi, administrator wybiera opcję "Usuń dostęp do punktu potwierdzającego".

7. W celu dokonania edycji uprawnień użytkownika punktu potwierdzającego, administrator wybiera z menu swojego konta w systemie PZ pozycję "Profil zaufany", a następnie opcję "Strefa urzędnika". W dalszej kolejności wybiera opcje "Mój punkt potwierdzający" oraz "Użytkownicy", a następnie wiersz reprezentujący użytkownika do edycji. W oknie, które się pojawi, administrator ustala nowe uprawnienia użytkownika, po czym akceptuje wybór stosując opcję "Zapisz zmiany".

# Rozdział III Postanowienia końcowe

W celu wypełnienia obowiązku informowania wnioskodawcy o przetwarzaniu danych osobowych, zgodnie z art. 13 ust. 1 i ust. 2 Rozporządzenia Parlamentu Europejskiego i Rady (UE) 2016/679 z dnia 27 kwietnia 2016 r. w sprawie ochrony osób fizycznych w związku z przetwarzaniem danych osobowych i w sprawie swobodnego przepływu takich danych oraz uchylenia dyrektywy 95/46/WE (ogólne rozporządzenie o ochronie danych), do wniosków w sprawach potwierdzania, przedłużania ważności oraz unieważniania profilu zaufanego ePUAP dołącza się informację o przetwarzaniu danych osobowych.

# Wójt Gminy Osie

(-) Michał Grabski